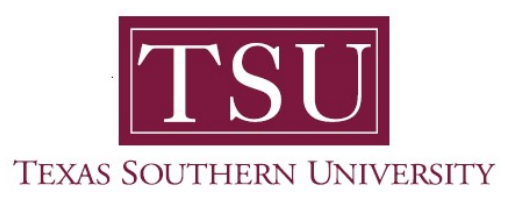

# My Academics Student User Guide

# How to Submit Application to Graduate

1. Navigate to MyTSU portal landing page click, 'Student'

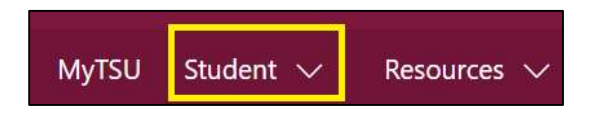

2. Choose "Registration and Records"

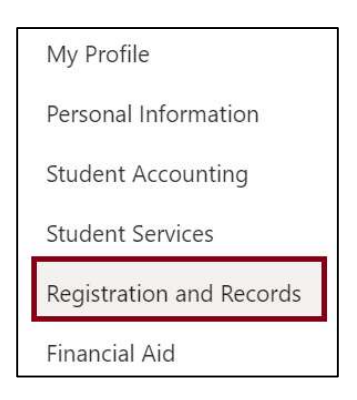

Six (6) intuitive and adaptive tiles (shortcuts) will display.

| III Sha | rePoint                                     | م               | Search this site                               | © ?                            | PS   |
|---------|---------------------------------------------|-----------------|------------------------------------------------|--------------------------------|------|
| MyTSU   | Student $\checkmark$ Resources $\checkmark$ | Human Resources | OIT Service Requests/Incidents $ arsigma$ Help |                                |      |
| RR      | Registration and                            | Records         |                                                | ★ Not follow                   | ring |
|         | My Registration                             |                 | Degree Works and What-If Analysis              | Unofficial Academic Transcript |      |
|         | Order eTranscripts                          | 2               | Uiew Grades                                    | Application to Graduate        |      |
|         |                                             |                 |                                                |                                |      |

3. Choose "Application to Graduate" tile

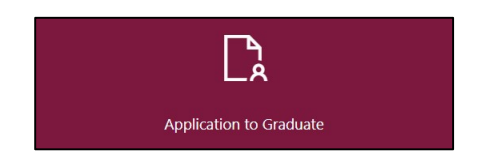

The "Graduate Application" will appear.

4. Select "Term" from the drop-down menu.

| TEXAS SOUTHERN UNIVERSITY        |          |
|----------------------------------|----------|
| Student   Graduation Application |          |
| Curriculum Selection             |          |
| Term *                           |          |
| Select                           | ~        |
| Spring 2021                      | <b>^</b> |
| Fall 2020                        |          |
| 1st Summer 2020                  |          |
| Spring 2020                      |          |
| Fall 2019                        | -        |
|                                  |          |

5. Choose "Primary Degree" radio button.

|                                          |                                 |                                  | *                 |
|------------------------------------------|---------------------------------|----------------------------------|-------------------|
| Student 🔹 Graduation Ap                  | plication                       |                                  |                   |
| Curriculum Selection                     |                                 |                                  |                   |
| Term *                                   |                                 |                                  |                   |
| Spring 2021                              | ~                               |                                  |                   |
|                                          |                                 |                                  |                   |
| • Primary Degree<br>Doctor of Philosophy |                                 |                                  |                   |
| Level                                    | Program                         | College                          | Campus            |
| Graduate                                 | Pharmaceut Sciences<br>Doctoral | College Of<br>Pharmacy/Hlth Sci. | Central/On Campus |
| Major                                    |                                 |                                  |                   |
| Pharmaceutical                           |                                 |                                  |                   |
| Sciences                                 |                                 |                                  |                   |
|                                          |                                 |                                  |                   |
| Continue                                 |                                 |                                  |                   |

6. Click "Continue"

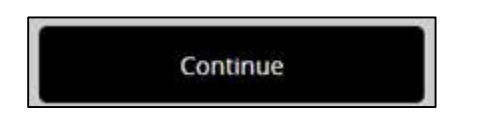

7. Choose "Graduation Ceremony Attendance" term.

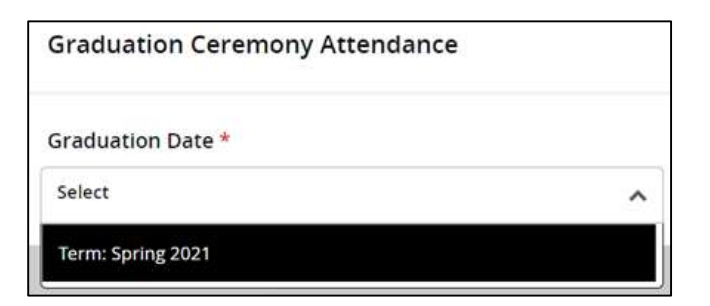

8. Click "Continue"

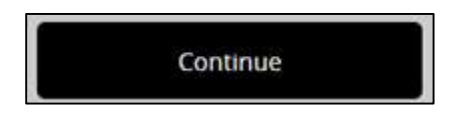

3

- 9. Choose a response to the question "Will you attend the ceremony?"
  - Yes
  - No
  - Undecided

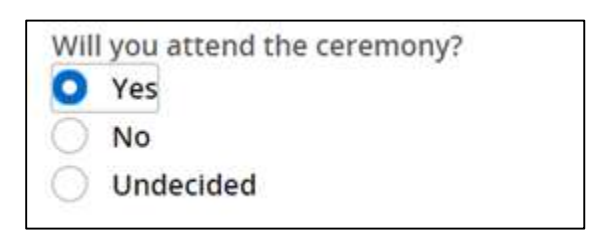

#### 10. Click "Continue"

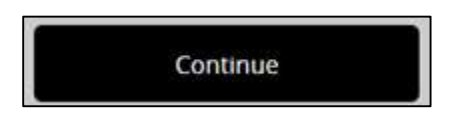

11. Validate accuracy\* of diploma name information. (\*contact the Office of the University Registrar if incorrect.)

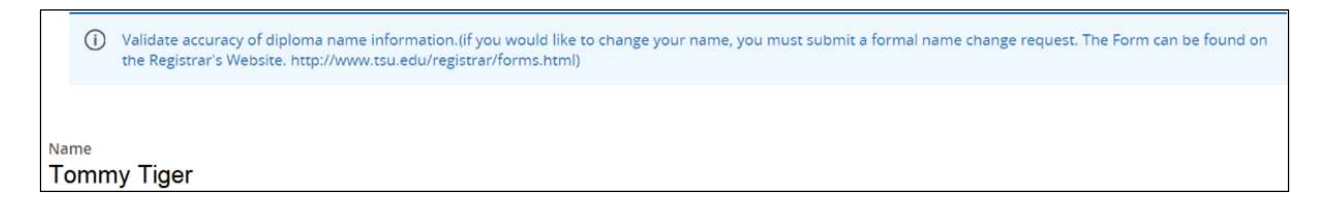

#### 12. Click "Continue"

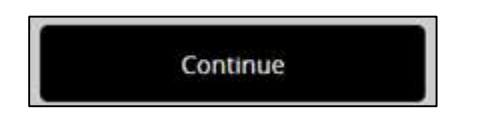

13. Select "Mailing Address for Diploma."

| Mailing  | Address For Diploma                                  |                                                       |
|----------|------------------------------------------------------|-------------------------------------------------------|
| í        | Select one of your existing addresses or "New" to sp | cify a new address (only for mailing of the diploma). |
| One of y | our Addresses *                                      |                                                       |
| New      | ^                                                    |                                                       |
| Billing  | 3100 Cleburne St, Houston, TX 77004                  |                                                       |
| Mailing  | 3100 Cleburne St, Houston, TX 77004                  |                                                       |
| Permane  | ant 3100 Cleburne St, Houston, TX 77004              |                                                       |

14. Click "Continue"

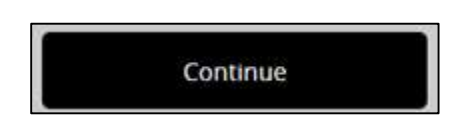

15. Validate accuracy\* of mailing address for diploma (\*contact the Office of the University Registrar if incorrect.)

| Mailing Address For Diploma                                         |                                         |
|---------------------------------------------------------------------|-----------------------------------------|
| Select one of your existing addresses or "New" to specify a new add | ress (only for mailing of the diploma). |
| One of your Addresses *                                             |                                         |
| Mailing 3100 Cleburne St, Houston, TX 77004 V                       |                                         |
| Street Line 1 *                                                     |                                         |
| 3100 Cleburne St                                                    |                                         |
| Street Line 2                                                       | Street Line 3                           |
|                                                                     |                                         |
| City *                                                              |                                         |
| Houston                                                             |                                         |

### 16. Click "Continue"

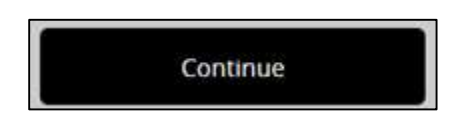

## 17. Choose "Payment Method"

- Bill Account
- Pay Online

| Select        |                                                |          |
|---------------|------------------------------------------------|----------|
| Diplomas - Ma | ster, Doctoral \$50.00 Bill Account Graduate N | Non-thes |

## 18. Click "Continue"

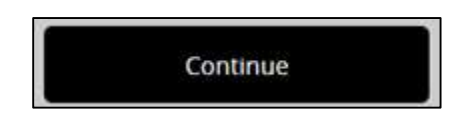

19. View "Graduate Application Summary" for accuracy

| Fraduation Application Su | ımmary  |                   |                    |
|---------------------------|---------|-------------------|--------------------|
| Graduation Date           |         |                   |                    |
| Term                      |         |                   |                    |
| Spring 2021               |         |                   |                    |
| Ceremony                  |         |                   |                    |
| Attend Ceremony           |         |                   |                    |
| Yes                       |         |                   |                    |
| Diploma Mailing Address   |         |                   |                    |
| Street                    | City    | State or Province | Zip or Postal Code |
| 3100 Cleburne St,         | Houston | Texas             | 77004              |
| Nation                    |         |                   |                    |
| United States (USA)       |         |                   |                    |

Your information will be securely redirected to the "Billing and Payment Suite"

|                  | TSU                    |              | Important Information |
|------------------|------------------------|--------------|-----------------------|
| Payment Met      | hod                    | Confirmation | Receipt               |
| Transaction      | Graduation Application |              |                       |
| Amount           | \$50.00                |              |                       |
| Card Information |                        |              |                       |
| Card number      |                        |              |                       |
|                  |                        |              | Cancel Continue       |

20. Follow instructions to make a payment

21. "Payment Confirmation" will appear.

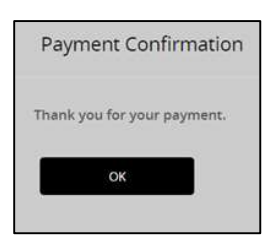

22. Click "OK"

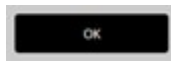

A confirmation message will appear.

Contact a representative in the Office of the University Registrar for more information.

Phone: (713) 313-4327 Fax: (713) 313-1878 Email: registrar@tsu.edu

Technical support is available 24/7 by emailing IT Service Center: *itservicecenter@tsu.edu* or submitting a case: *http://itservicecenter.tsu.edu* 

As always, we appreciate your support as we continue to improve the tools that ensure "Excellence in Achievement."

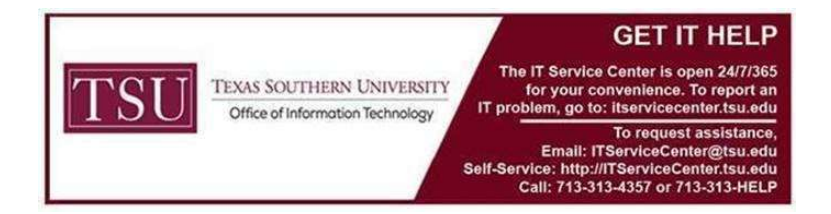